## **Tutorial for Students Site Info tool**

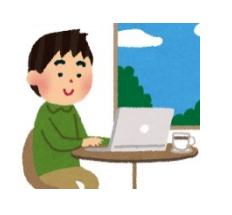

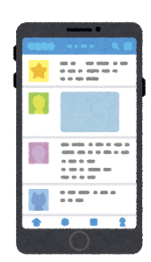

Cancel Registration

## Site Info tool

- Cancel Registration
  - Cancel participation in the lecture site that you registered yourself

P.S. Be sure to cancel the registration of the courses you registered by yourself, if you are not planning to take it.

| NUCT                                        |                                 | ■■ 講義サイト一覧   0313-1 ▼                                                                                             |
|---------------------------------------------|---------------------------------|----------------------------------------------------------------------------------------------------|
| ▲ホーム ∨ 信号処理(2                               | 2020年度春1/月1・月2) >               | 信号処理(2020年度春学期/月1・月2) 🗸 戸田先生テストサイト 🗸                                                                              |
| <ul><li>☆ お知らせ</li><li>▶ リソース</li></ul>     | ✿ サイト情報<br>信号処理(2020年度君         | Course information will be displayed<br>等学期/月1·月2)                                                                |
| ■ 課題                                        | 学期                              |                                                                                                    |
| <ul> <li>✓ 小テスト</li> <li>◆ サイト情報</li> </ul> | サイト URL<br>サイト連絡先・メール           | https://old-ct.icts_pagova-u.ac_in/portal/site/2020_1_0833760<br>Sakai Administra If you do not want to take this |
| lick Site Info                              | LaTeX                           | 「新知解除」 lecture, click Withdraw.                                                                                   |
|                                             | <b>サイト説明</b><br>信号処理(2020年度春学期/ | 月1,日2)(三四,如昔)(222276)                                                                                             |
|                                             |                                 | P.S. You cannot withdraw from the courses that was not registered by yourself.                                    |